## Windows

## Convert Windows 10/11 from Legacy Boot to AHCI

Perform the following steps to change the boot method to AHCI.

- 1. Run Command Prompt as Admin
- 2. Invoke a Safe Mode boot with the command:

bcdedit /set {current} safeboot minimal

## 3. Restart the PC and enter your BIOS during bootup.

- 4. Change from IDE to AHCI mode then Save & Exit.
- 5. Windows 10 will launch in Safe Mode.
- 6. Right click the Window icon and select to run the Command Prompt in Admin mode from among the various options.
- 7. Cancel Safe Mode booting with the command:

bcdedit /deletevalue {current} safeboot

8. Restart your PC once more and this time it will boot up normally but with AHCI mode activated.

Unique solution ID: #1035 Author: n/a Last update: 2022-11-05 17:52